Памятка по основам работы в программе «HP Reveal Студия»

## 1. Зайти на сайт studio.hpreveal.com

2. Выбрать Log in to HP Reveal Studio («Войти в HP Reveal Studio»)

| Help               | D& Support REVEAL                                                                                                    |
|--------------------|----------------------------------------------------------------------------------------------------|
| Зайти на этот сайт | HP Reveal is changing the way<br>we interact with the world                                                                           |
|                    | Turn everyday objects, images, and places into<br>new opportunities for engagement through<br>striking augmented reality experiences. |
|                    | Enter your email address TRY IT FREE                                                                                                  |
|                    |                                                                                                    |

3. Выбрать Create account («Создать аккаунт») или «Sign in» («Войти»). При создании аккаунта следует указать на английском языке:

- e-mail (электронный почтовый адрес)
- username (имя пользователя)
- password (пароль)
- confirm password (повторит пароль)

Затем следует выбрать «Create account» («Создать аккаунт»)

|                   | Create an account                                                    |
|-------------------|----------------------------------------------------------------------|
| Email Addres      | 55                                                                   |
| Username          |                                                                      |
| Password          |                                                                      |
| Confirm Pass      | sword                                                                |
| By signing up you | agree to the Aurasma <u>terms of service</u> & <u>privacy policy</u> |
|                   |                                                                      |

CREATE ACCOUNT

4. Выбрать Create New Aura («Создать новую ауру»)

## Выбираем «Создать новую ауру»

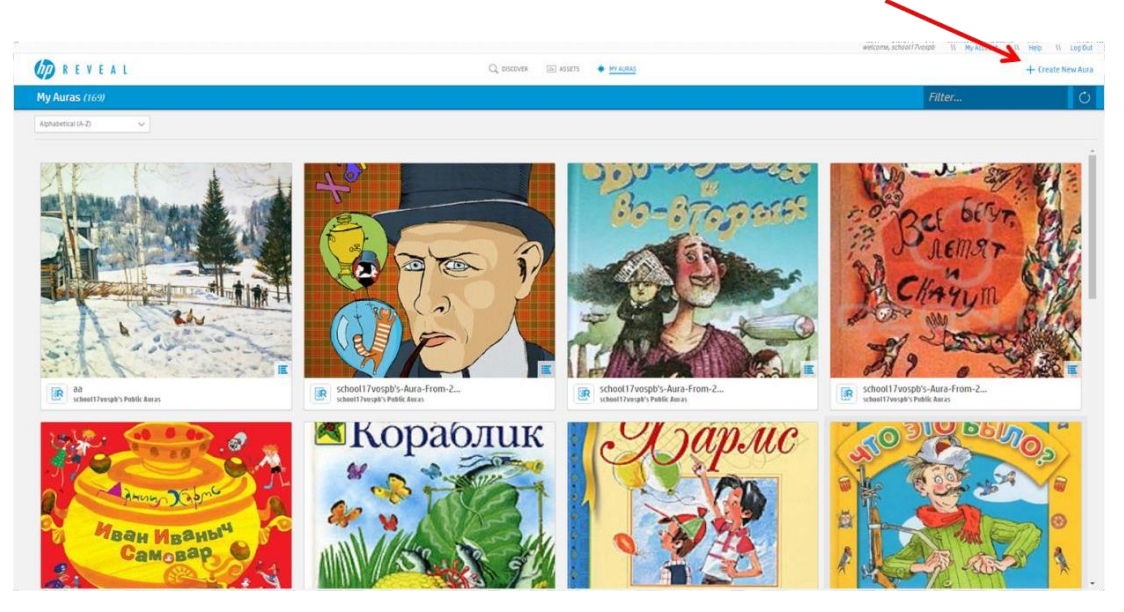

5. Выбрать Click to Upload Trigger Image («Выбрать картинку (триггер)»)

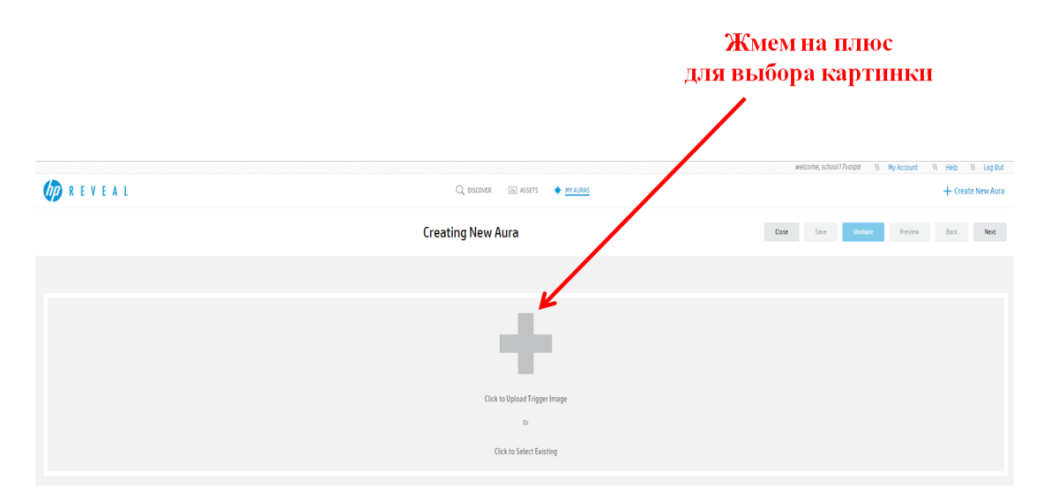

6. Выбрать Name («Имя») (на любом языке) – Browse... («Выбрать») – выбрать нужное изображение – Save («Сохранить»)

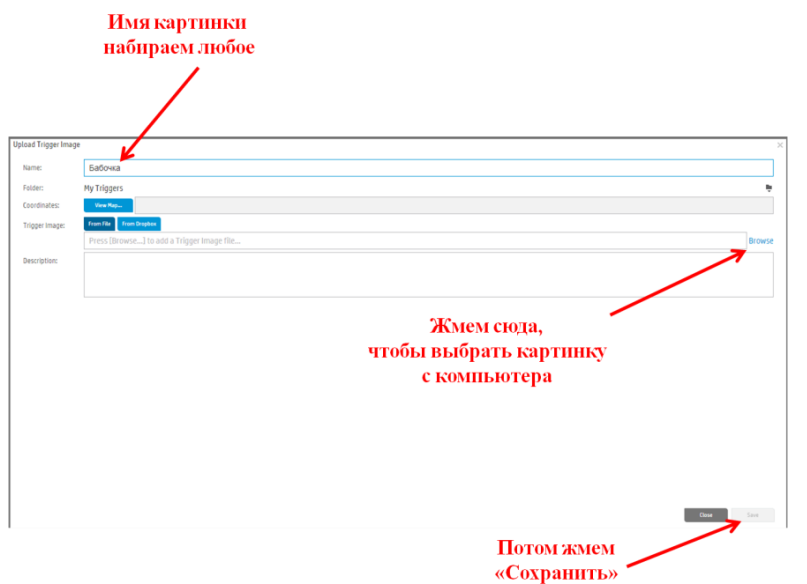

7. Если появится сообщение о возможности улучшить изображение, следует согласиться, выбрав Yes («Да») X

Possible trainin

| 1.000                                                         |                                                |                                        |
|---------------------------------------------------------------|------------------------------------------------|----------------------------------------|
| ?                                                             | Analysis of the training image has reporte     | ed the following issues:               |
|                                                               | This is quite a sparse image and may not       | have enough features to track well.    |
|                                                               | Changing the masking may improve train anyway? | ning. Do you wish to continue training |
|                                                               | Yes                                            | No                                     |
| -                                                             |                                                | Жмем «Next»                            |
| Вот она<br>которуі                                            | - та картинка,<br>ю мы выбрали                 |                                        |
|                                                               | 🔾 DISCOVER 👩 ASSETS 🔶 <u>INVALIENS</u>         | + Creat View Auta                      |
|                                                               | Edit Trigger                                   | Carcel. Save Doubar Pretire Sact Next  |
|                                                               | ербочка<br><sub>Supjete</sub>                  | Curry                                  |
| Rest<br>Sente<br>Mass<br>Zam Dr<br>Zam Dr<br>Zam Dr<br>Zam Dr |                                                |                                        |

## 8. Выбрать Next («Далее») – Click to Upload Overlay («Выбрать видео (оверлей)»)

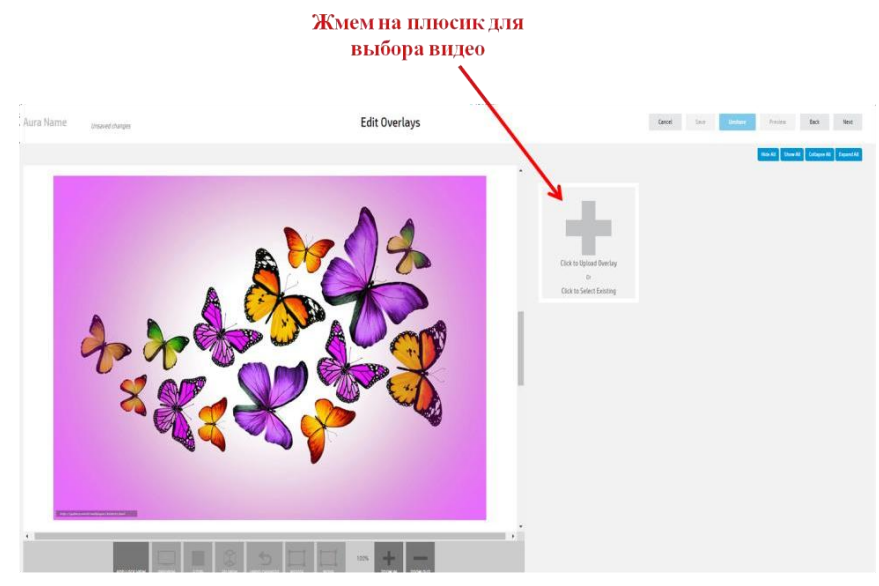

9. Выбрать необходимое видео (или другой тип файла, например, gif-анимацию) – при необходимости изменить размеры видео – Save («Сохранить»)

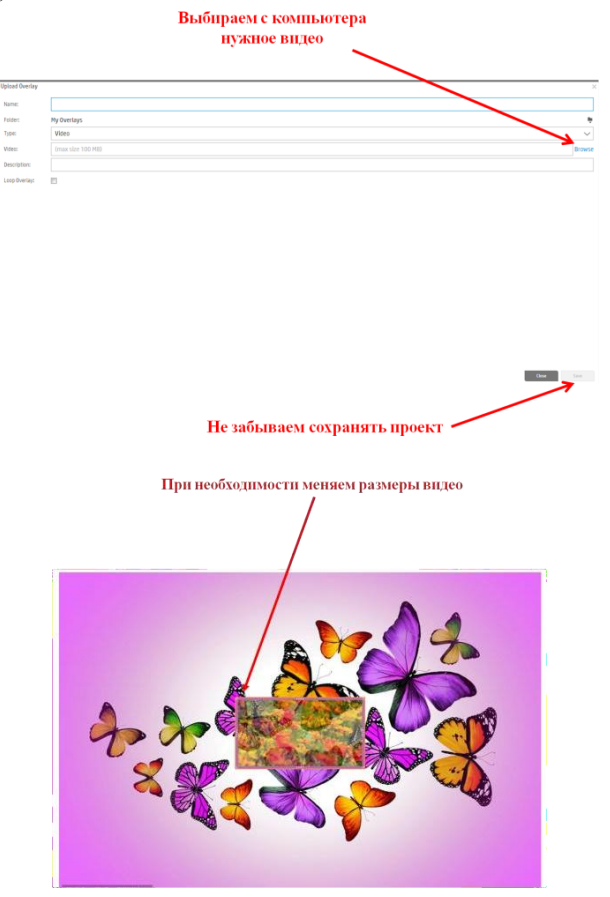

10. Если необходимо, то выбираем действия, которые могут быть выполнены с аурой:

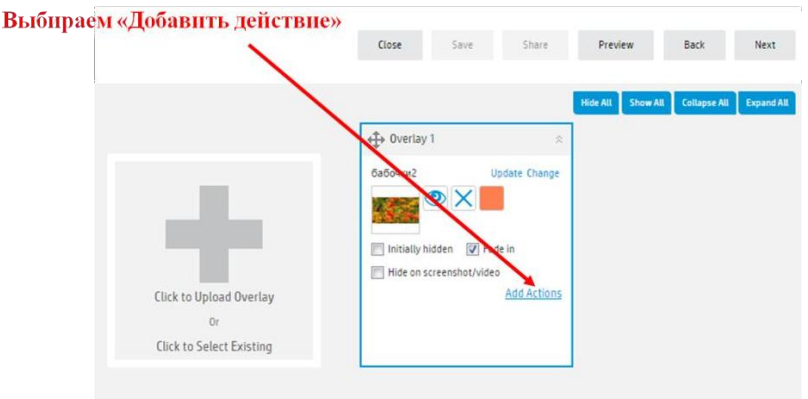

Во всплывающем окне можно задать определенное действие по одному из предлагаемых условий. Доступные варианты условий:

касание или двойное касание по слою; начало или конец воспроизведения (в том случае, если вы добавили видео); задержка определенной длительности.

|                                                    | Add Actions                                                                                                    | ×                                                                                                    |
|----------------------------------------------------|----------------------------------------------------------------------------------------------------|----------------------------------------------------------------------------------------------------|
|                                                    | When Overlay is tapped                                                                                                    | ~                                                                                                    |
|                                                    | When Overlay is tapped                                                                                                    | - по 1 нажатию на оверлей                                                                                                    |
| Быбираем вариант,<br>когда выполняется<br>действие | When Overlay is double-tap<br>After Overlay has faded in<br>After Overlay has started<br>When Overlay has finished<br>After a time delay (s) | <ul> <li>ped - по двойному клику на оверлей</li> <li>после того, как оверлей постепенно усилится</li> <li>после старта воспроизведения оверлея</li> <li>после окончания воспроизведения оверлея</li> <li>с задержкой времени воспроизведения оверлея</li> </ul> |

Что можно повесить на эти «крючки»:

- запуск, паузу или остановку воспроизведения слоя;
- открытие слоя во весь экран, в том числе при сохранении работающей камеры;
- сворачивание слоя из полноэкранного размера;
- переход по произвольной ссылке на веб-сайт.

|                   | Add Actions ×                                                                                                    |
|-------------------|----------------------------------------------------------------------------------------------------|
|                   | When Overlay is double-tapped                                                                                                    |
| Вибираон найстриа |                                                                                                    |
| выопраем денствие | Stop an Overlay         - остановить воспроизведение оверлея           Pause an Overlay         - поставить оверлей на паузу                                           |
|                   | Load a URL in Native Browser - перейти на интернет-ресурс в родном браузере устройства<br>Make an Overlay full screen - воспроизведение оверлея в полноэкранном режиме |
|                   | Full screen with camera active - воспроизведение оверлея в полноэкранном режиме с активной камерой<br>Take an Overlay off full screen - выход из полноэкранного режима |
|                   | Perform a random Action - выполнение случайного действия                                                                                                    |

11. Выбрать Next («Далее») – Unshare («Отменить общий доступ» или «Скрывать»)

|        |       | Выбираем «Далее» |                  |              |            |  |
|--------|-------|------------------|------------------|--------------|------------|--|
| Cancel | Save  | Unshare          | Preview          | Back         | Next       |  |
|        |       |                  | Hide All Show Al | Collapse All | Expand All |  |
|        |       |                  | $\bigcup$        |              |            |  |
| Выб    | бирае | м «Скן<br>↓      | ывать            | »            |            |  |
| Cancel | Save  | Unshare          | Preview          | Back         | Next       |  |
|        |       |                  | Hide All Show Al | Collapse All | Expand All |  |

12. Левой кнопкой мыши кликнуть по ауре – Edit («Редактирование») – Next («Далее») – Next («Далее») – Share («Обеспечить общий доступ»).

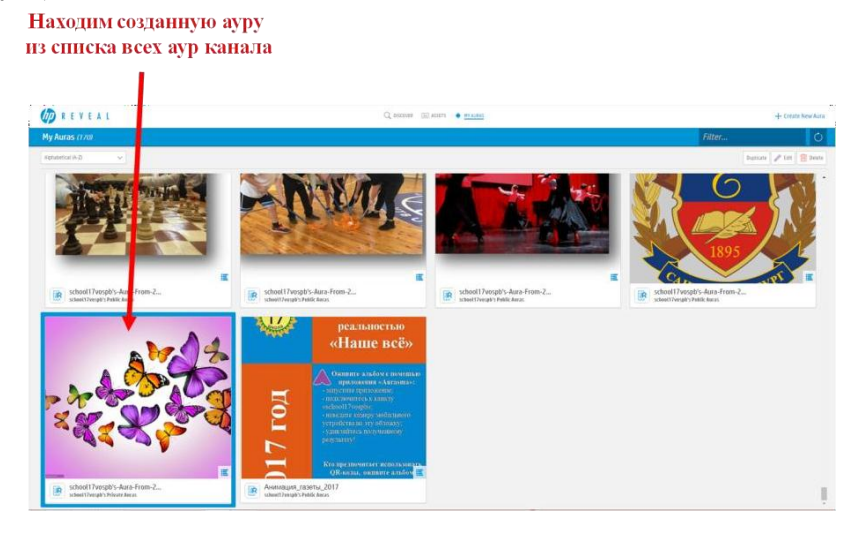

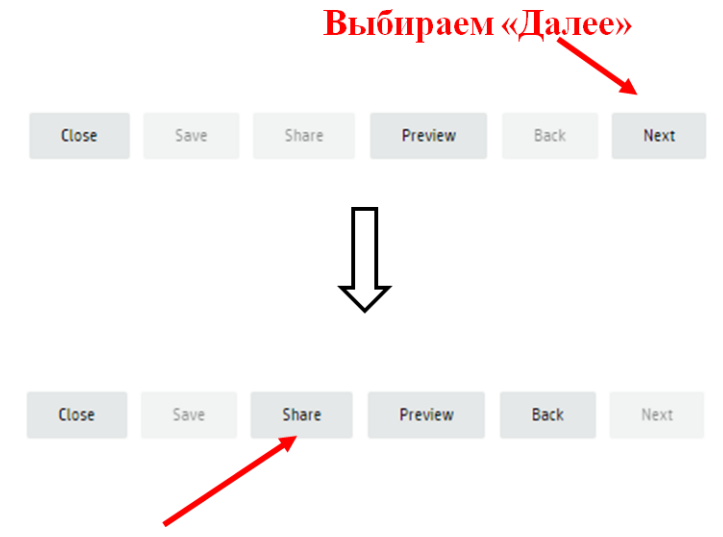

## Выбираем «Поделиться»

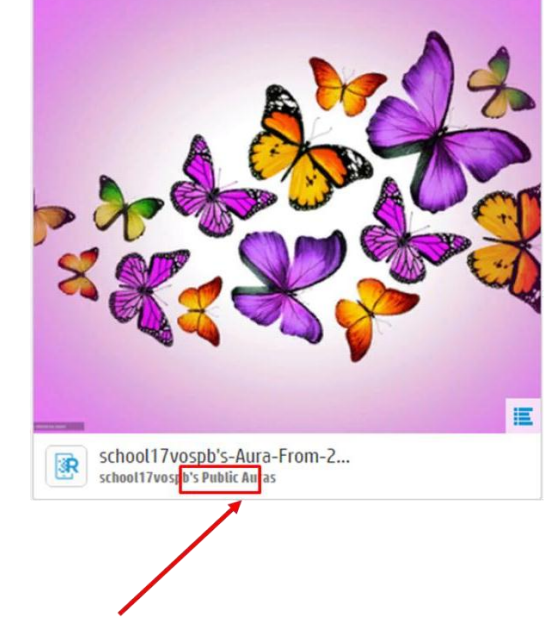

Необходимо убедиться, что статус ауры «Публичная»